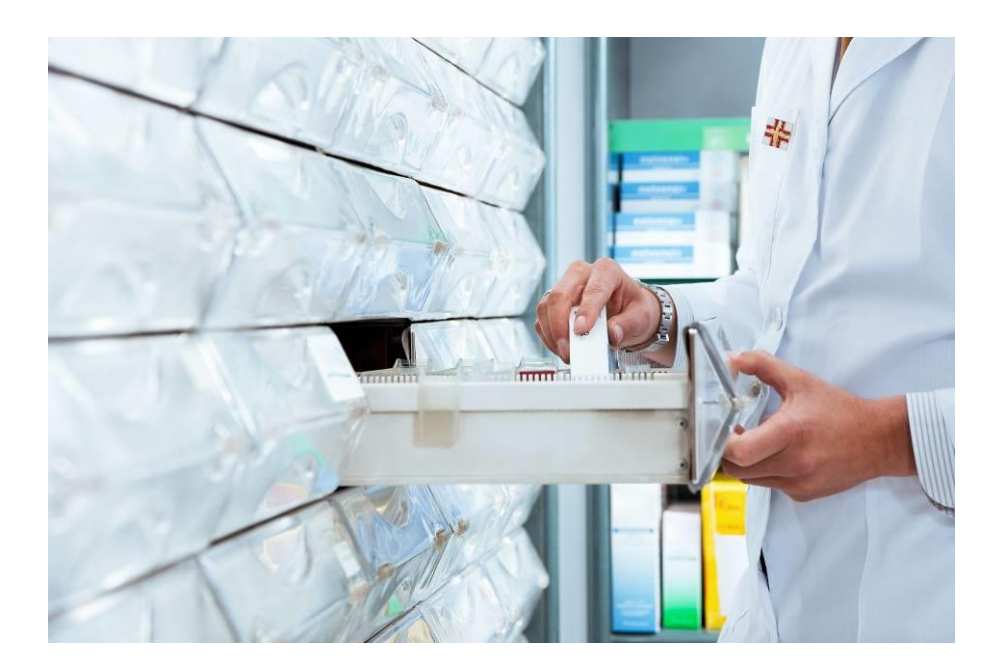

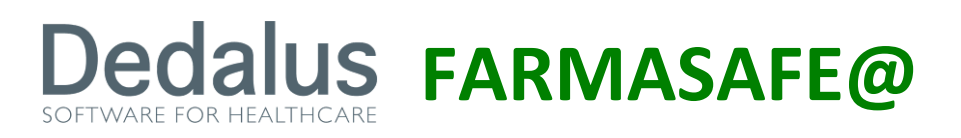

# SISTEMA INTEGRATO PER LA GESTIONE DELLA FARMACOTERAPIA

MANUALE VACCINI

VERSIONE 4.2.0

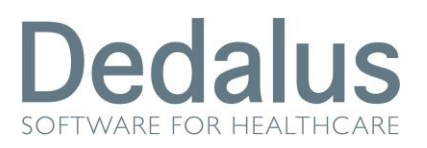

## Indice

| 1.                    | PRES | SCRIZIONE VACCINI     | 3  |
|-----------------------|------|-----------------------|----|
| 2.                    | GIAC | CENZA VACCINI         | 7  |
| 3. EROGAZIONE VACCINI |      |                       | 10 |
|                       | 3.1. | COPIA INFERMIERISTICA | 12 |

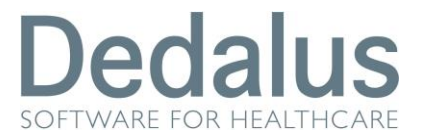

### 1. PRESCRIZIONE VACCINI

Dopo aver selezionato un paziente tra i "pazienti attivi" (se non dovesse comparire in questo elenco cliccare sulla tab "prenotati" e cliccare sul nome desiderato; questo scomparirà dall'elenco dei prenotati per comparire in quello degli attivi) esplodere il menu sulla sinistra "Prescrizione terapia" e cliccare sulla voce "Prescrizione vaccini":

| ▼ PAZIENTI CORRENTI D.A. DA: 31/10 | 0/2012 A: 31/10/2012          |                  |           |                                            |                                                           |                                  |
|------------------------------------|-------------------------------|------------------|-----------|--------------------------------------------|-----------------------------------------------------------|----------------------------------|
| Uomini 🔽                           | Donne 🔽                       | Pazienti Attivi  | Prenotati |                                            |                                                           |                                  |
| Cognome                            |                               | Data Accesso     | Cognor    | ne Nome                                    | Numero Pratica                                            | Giorni                           |
| Ciclo                              |                               | 31/10/2012 00:00 |           |                                            |                                                           | 1                                |
|                                    |                               | 31/10/2012 00:00 |           |                                            |                                                           | 1                                |
| Prenotazione                       |                               | 31/10/2012 00:00 |           |                                            |                                                           | 1                                |
| Data accesso da/                   | a 31/10/2012 前 / 31/10/2012 前 | 31/10/2012 00:00 |           |                                            |                                                           | 1                                |
|                                    |                               | 31/10/2012 00:00 |           |                                            |                                                           | 1                                |
| Agenda                             | ▼                             | 31/10/2012 00:00 |           |                                            |                                                           | 1                                |
|                                    |                               | 31/10/2012 00:00 |           |                                            |                                                           | 1                                |
|                                    | Azzera Aggiorna               | 31/10/2012 00:00 |           |                                            |                                                           | 1                                |
|                                    | AREE FUNZIONALI               |                  | <b>→</b>  | ⊖ Prescriz<br>Prescri<br>Terapia<br>Prescr | tione Terap<br>izione farm<br>a Protocolla<br>izione vacc | ia<br>aci H<br>ta - Nuovo<br>ini |

Si aprirà la schermata sottostante con l'elenco delle eventuali prescrizioni già effettuate:

| 🔍 Episodio clinico:          | Letto: - Numero Ricovero: | Data ingresso: 31/10/2012 - 00:00 Stato: Aperto |  |
|------------------------------|---------------------------|-------------------------------------------------|--|
| - RICERCA PRESCRIZIONI VACCI | NO                        |                                                 |  |
|                              |                           |                                                 |  |
| Num. pratica                 | Pratica prescr. 💌         |                                                 |  |
| > Ricerca > Azzera           |                           |                                                 |  |
| > LISTA PRESCRIZIONI         |                           |                                                 |  |
|                              |                           |                                                 |  |
|                              |                           |                                                 |  |
|                              |                           |                                                 |  |
|                              |                           |                                                 |  |
|                              |                           |                                                 |  |
|                              |                           |                                                 |  |
|                              |                           |                                                 |  |
|                              |                           |                                                 |  |
|                              |                           |                                                 |  |
|                              |                           |                                                 |  |
|                              |                           |                                                 |  |
|                              |                           |                                                 |  |
| > Nuovo                      |                           |                                                 |  |

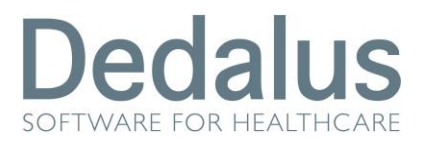

Il pulsante "episodio clinico" (presente in ogni schermata dopo aver selezionato il paziente al pari dell'anagrafica) apre una finestra pop-up in cui sono spiegati tutti i dettagli suddivisi per data di accesso:

|   | 🧭 http://farmasafe/farmacop/zul/dettagliEpisodioAmbulatoriale.zul - Windows In 🗖 💷 💌 |                   |                            |              |  |  |  |  |  |
|---|--------------------------------------------------------------------------------------|-------------------|----------------------------|--------------|--|--|--|--|--|
|   | ▼ DE                                                                                 | ETTAGLIO EPISODIO |                            |              |  |  |  |  |  |
|   |                                                                                      | Data Accesso      | Prenotazione               | Accettazione |  |  |  |  |  |
|   | Ξ                                                                                    | 31/10/2012 08:28  |                            |              |  |  |  |  |  |
|   |                                                                                      | Impegnativa       | Prestazione                |              |  |  |  |  |  |
|   |                                                                                      |                   | FARM-MI - CONSEGNA FARMACI |              |  |  |  |  |  |
| I |                                                                                      |                   |                            |              |  |  |  |  |  |
|   |                                                                                      |                   |                            |              |  |  |  |  |  |
|   |                                                                                      |                   |                            |              |  |  |  |  |  |
|   |                                                                                      |                   |                            |              |  |  |  |  |  |

Per prescrivere un vaccino cliccare il pulsante "Nuovo" posto in basso a sinistra:

| ▼ NUOVE PRESCRIZIONI V   | ACCINO                                 |                        |       |       |           |               |
|--------------------------|----------------------------------------|------------------------|-------|-------|-----------|---------------|
| Ditta:                   | Tipo vaccino:                          | Via somm.:             |       |       |           |               |
| > Ricerca                |                                        |                        |       |       |           |               |
| - LISTA VACCINI          |                                        |                        |       |       |           |               |
|                          | Descrizione:                           | Ditta:                 |       | Tipo: |           | Via somm:     |
|                          |                                        |                        |       |       |           |               |
|                          |                                        |                        |       |       |           |               |
|                          |                                        |                        |       |       |           |               |
| >VACCINI SELEZIONATI     |                                        |                        |       |       |           |               |
| Data richiesta [dd/mm/aa | aaa]: 31/10/2012 🔲 Ciclo*: Seleziona 🔻 | Contatto*: Seleziona 🔻 |       |       |           |               |
| Vaccino                  | Posologia*                             | Quantità*              | Ditta | Тіро  | Via somm. | Abilita copia |
|                          |                                        |                        |       |       |           |               |
|                          |                                        |                        |       |       |           |               |
|                          |                                        |                        |       |       |           |               |
| 4                        |                                        |                        |       |       |           |               |
| > Salva > Lis            | sta precedente                         |                        |       |       |           |               |

Per prima cosa selezionare la ditta, il tipo di vaccino e la via di somministrazione desiderata tramite le apposite tendine; premere quindi "ricerca". Subito sotto comparirà una lista di vaccini corrispondenti ai parametri di ricerca appena impostati:

| NUOVE PRESCRIZIONI VACCINO                                 |       |              |                 |  |  |  |  |
|------------------------------------------------------------|-------|--------------|-----------------|--|--|--|--|
| Ditta: Merck 💙 Tipo vaccino: Mantenimento 💙 Via somm.:     |       |              |                 |  |  |  |  |
| > Ricerca                                                  |       |              |                 |  |  |  |  |
| ▼ LISTA VACCINI                                            |       |              |                 |  |  |  |  |
| 301244 - IMMUNOT. SUBL. MANT. POLLINI 011802               | Merck | Mantenimento | Sub<br>Linguale |  |  |  |  |
| 400723 - IMMUNOT. SUBL. MANT. ACARI 011814                 | Merck | Mantenimento | Sub<br>Linguale |  |  |  |  |
| 400736 - IMMUNOT. INIETT. MANT. POLL. 011303 HELISEN DEPOT | Merck | Mantenimento | SottoCute       |  |  |  |  |
|                                                            |       |              |                 |  |  |  |  |

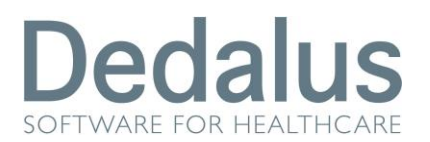

Cliccare sul nome del vaccino che si desidera prescrivere: questo comparirà nella sezione "vaccini selezionati" posta nella parte bassa della pagina:

| >VACCINI                                                                | SELEZIONATI                         |            |           |         |              |              |               |  |  |
|-------------------------------------------------------------------------|-------------------------------------|------------|-----------|---------|--------------|--------------|---------------|--|--|
| Data richiesta [dd/mm/aaaa]: Ciclo*: Seleziona V Contatto*: Seleziona V |                                     |            |           |         |              |              |               |  |  |
|                                                                         | Vaccino                             | Posologia* | Quantità* | Ditta   | Tipo         | Via somm.    | Abilita copia |  |  |
| 🗙 301244                                                                | IMMUNOT. SUBL. MANT. POLLINI 011802 |            | CONF.     | Merck M | lantenimento | Sub Linguale |               |  |  |
|                                                                         |                                     |            |           |         |              |              |               |  |  |
| 4                                                                       |                                     |            |           |         |              |              |               |  |  |
| > Salva                                                                 | > Lista precedente                  |            |           |         |              |              |               |  |  |
|                                                                         |                                     |            |           |         |              |              |               |  |  |

I dati obbligatori sono quelli contrassegnati dall'asterisco e la data; se non vengono compilati prima del salvataggio il sistema genera un messaggio di errore che specifica la dimenticanza e non permette di proseguire:

| >VACCINI SELEZIONATI                                                                    |
|-----------------------------------------------------------------------------------------|
| Data richiesta [dd/mm/aaaa]: 19/05/2011 🛄 Ciclo*: Stagionale 💙 Contatto*: Prima volta 💙 |
| ATTENZIONE!                                                                             |
| Quantità e posologia sono dati obbligatori                                              |

È possibile, in alcuni casi come ad esempio i vaccini stagionali che devono essere assunti più volte in modo periodico, che il medico voglia prescrivere una sola volta, la prima, e il paziente continui ad assumere tale vaccino fino a diversa indicazione: in tal caso è necessario spuntare il check-box "abilita copia" che permette all'infermiere di reiterare la prescrizione:

|          | Abilita copia |  |
|----------|---------------|--|
| <b>~</b> |               |  |
|          |               |  |

È possibile impostare questa funzione come obbligatoria per alcuni tipi di vaccini; in quel caso, se si dimentica di spuntare la voce il sistema genera un messaggio di errore specifico:

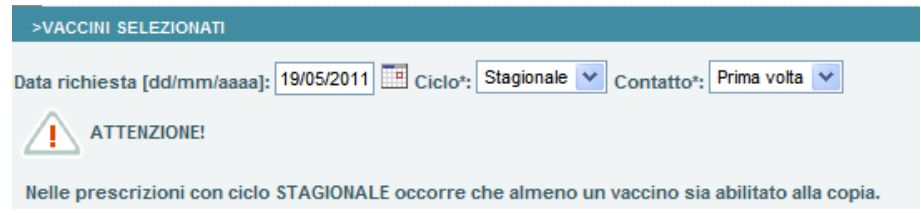

Dopo aver compilato tutti i campi cliccare il pulsante "salva" per effettuare la prescrizione:

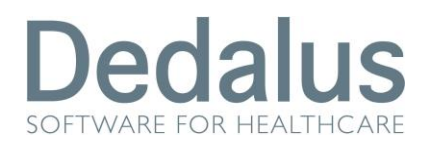

Vaccini

| >VACCINI        | >VACCINI SELEZIONATI                                                                    |            |           |       |               |           |               |  |  |
|-----------------|-----------------------------------------------------------------------------------------|------------|-----------|-------|---------------|-----------|---------------|--|--|
| Data richie:    | Data richiesta [dd/mm/aaaa]: 19/05/2011 🕮 Ciclo*: Stagionale 💙 Contatto*: Prima volta 💙 |            |           |       |               |           |               |  |  |
|                 | Vaccino                                                                                 | Posologia* | Quantità* | Ditta | Tipo          | Via somm. | Abilita copia |  |  |
| <b>X</b> 301244 | IMMUNOT. SUBL. MANT. POLLINI 011802                                                     | 2 AL DIE   | 1 CONF.   | Mant  | tenimento Sut | Linguale  | <b>~</b>      |  |  |
|                 |                                                                                         |            |           |       |               |           |               |  |  |
|                 |                                                                                         |            |           |       |               |           |               |  |  |
| > Salva         | > Lista precedente                                                                      |            |           |       |               |           |               |  |  |

Per eliminare la prescrizione appena effettuata cliccare la "X" rossa posta a sinistra del nome del vaccino.

Se ora si ritorna alla pagina "prescrizioni vaccini" cliccando la voce nel menù a sinistra, o in alternativa sul pulsante "lista precedente", comparirà la prescrizione appena effettuata:

| <b>→</b> RI | ▼ RICERCA PRE SCRIZIONI VACCINO |                  |                                   |                     |              |              |               |   |               |
|-------------|---------------------------------|------------------|-----------------------------------|---------------------|--------------|--------------|---------------|---|---------------|
|             |                                 |                  |                                   |                     |              |              |               |   |               |
| N           | um. pratica                     |                  | Pratica prescr. 💙                 |                     |              |              |               |   |               |
| >           | Ricerca                         | > Azzera         |                                   |                     |              |              |               |   |               |
| >           | LISTA PRES                      | CRIZIONI         |                                   |                     |              |              |               |   |               |
|             | Da                              | ita richiesta    | Reparto                           |                     |              | Pr           | atica prescr. |   | Pratica cons. |
|             | <b>X</b> 1                      | 9/05/2011        | Epatol. e Gastroent. Pediatrica e | Trap. Ped Amb       |              | DSI          | E2011010448   |   |               |
|             | с                               | iclo: Stagionale | Contatto: Prima volta             |                     |              | ≯ s          | tampa 🔳       |   |               |
| 1           | Farmaci:                        |                  |                                   |                     |              |              |               |   |               |
|             | 301244                          | IMMUNOT. SUB     | 3L. MANT. POLLINI 011802          |                     | Mantenimento | Sub Linguale | Prescritto    | С |               |
|             |                                 | Presc: 1 CONF.   | Cons: -                           | Posologia: 2 AL DIE |              |              |               |   |               |
|             |                                 |                  |                                   |                     |              |              |               |   |               |
|             |                                 |                  |                                   |                     |              |              |               |   |               |
|             |                                 |                  |                                   |                     |              |              |               |   |               |
|             |                                 |                  |                                   |                     |              |              |               |   |               |
|             |                                 |                  |                                   |                     |              |              |               |   |               |
|             |                                 |                  |                                   |                     |              |              |               |   |               |
|             |                                 |                  |                                   |                     |              |              |               |   |               |
| •           |                                 |                  |                                   |                     |              |              |               |   |               |
| > Nu        | ovo                             |                  |                                   |                     |              |              |               |   |               |

In questa schermata compaiono tutte le informazioni riguardante il vaccino. Tramite la "X" rossa è possibile eliminare la prescrizione (il sistema chiede una conferma):

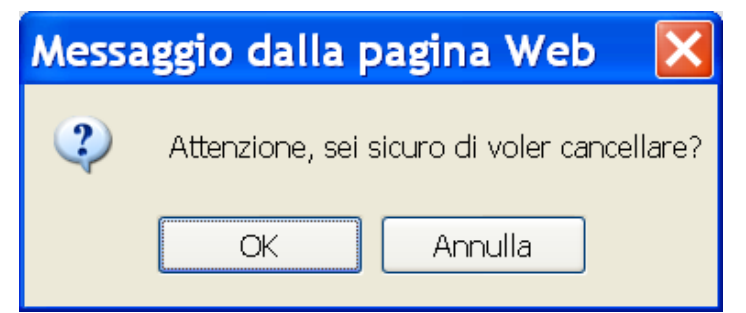

Il pulsante "stampa" permette di stampare la prescrizione per conservarla in cartella clinica.

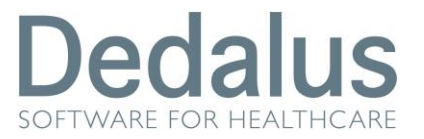

La lettera "C" rossa indica che è stata abilitata la funzione copia.

### 2. GIACENZA VACCINI

Normalmente al momento della prescrizione di un vaccino per un particolare paziente l'ospedale non lo ha nelle sue immediate disponibilità; verrà inoltrata, a fronte di una prescrizione medica, una richiesta alla ditta produttrice e quando il farmaco sarà a disposizione del reparto verrà messo in giacenza, in attesa della sua effettiva erogazione.

Dal menù "Aree Funzionali" selezionare con un click il reparto (Ambulatorio) relativo al paziente interessato e dal menù "Piano lavoro" scegliere la voce "giacenza vaccini":

| AREE FUNZIONALI                                              |                                                                                          | FUNZIONI<br>Ricerca<br>Paziente<br>Prescrizione Terapia<br>Piani lavoro |   | <ul> <li>Piani lavoro</li> <li>Pazienti con Cicli attivi</li> <li>Piano di lavoro</li> <li>Ricomposizione vassoio</li> <li>Somministrazione</li> <li>Consegna farmaci H</li> <li>Giacenza vaccini</li> <li>Erogazione vaccini</li> </ul> |
|--------------------------------------------------------------|------------------------------------------------------------------------------------------|-------------------------------------------------------------------------|---|----------------------------------------------------------------------------------------------------|
| ▼ RICERCA GIACENZA VACCINO                                   |                                                                                          |                                                                         |   |                                                                                                    |
| Cognome<br>Da (data richiesta)<br>[dd/mm/yyyy]<br>01/01/2011 | Centro di Costo<br>Epatol. e Gastroe<br>A (data richiesta)<br>[dd/mm/yyyy]<br>18/05/2011 | ent. Pediatrica e Trap. Ped Amb                                         | ~ | Stato Richiesta Prescritto                                                                                                    |
| > Ricerca > Azzera                                           | > Stampa Giace                                                                           | nze                                                                     |   |                                                                                                    |

È possibile impostare dei filtri prima di effettuare la ricerca: prestare particolare attenzione al range di date. Nella tendina "stato richiesta" sono visibili i vari stati che può assumere il vaccino durante il ciclo di vita della prescrizione:

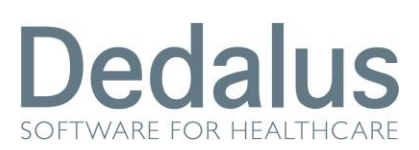

Vaccini

|                   | _ |
|-------------------|---|
| Prescritto        | * |
|                   |   |
| Prescritto        |   |
| Messo in giacenza |   |
| Erogato           |   |
| Interrotto        |   |
| Non erogabile     |   |

- Prescritto: il medico ha effettuato la prescrizione come descritto nel capito precedente ma il farmaco non è ancora presente in ospedale;
- ✓ Messo in giacenza: la ditta produttrice ha inviato il farmaco all'ospedale che avviserà il paziente che da quel momento è possibile recarsi in ambulatorio per il ritiro del vaccino;
- ✓ **Erogato**: il paziente ha ritirato il vaccino;
- Interrotto: per motivi medici il paziente non deve più ricevere quel farmaco o quel particolare vaccino non è più prodotto;
- ✓ Non erogabile: il vaccino è in giacenza all'ospedale ma il paziente non ha effettuato il ritiro (per esempio ha deciso di cambiare struttura).

Una volta cliccato il pulsante "ricerca", nella parte sottostante della schermata, comparirà l'elenco dei vaccini corrispondenti ai parametri di ricerca selezionati e verrà abilitato il pulsante "stampa giacenze" che permette di stampare l'elenco visibile a video (e quindi, eventualmente, non solo quelli in giacenza):

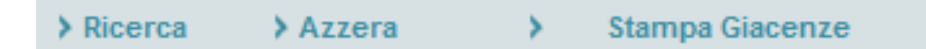

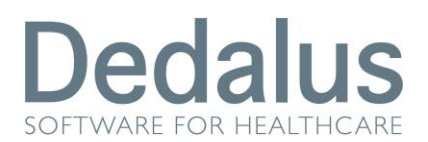

Vaccini

|   | >LISTA GIACENZA V      | ACCINI                        |                |                |                                 |                           |              |              |             |
|---|------------------------|-------------------------------|----------------|----------------|---------------------------------|---------------------------|--------------|--------------|-------------|
|   | Paziente               | Data di nascita               | Data richiesta | Numero Pratica | Repart                          | o                         | Ditta        | Ciclo        | Contatto    |
| 1 |                        | 27/02/2010                    | 19/05/2011     |                | Epatol. e Gastroent. F<br>Ped A | Pediatrica e Trap.<br>mb  |              | Stagionale   | Prima volta |
|   | 301244                 | IMMUNOT. SUBL. MANT. POLLINI  | 011802         |                | Presc: 1 CONF.                  | Cons: -                   | Mantenimento | Sub Linguale | Prescritto  |
| 2 | PROVA TECNICA<br>BIMBO | 04/02/2008                    | 18/05/2011     | TMP24718       | Epatol. e Gastroent. F<br>Ped A | Pediatrica e Trap.<br>.mb |              | Stagionale   | Riordino    |
|   | 402455                 | IMMUNOT. INIET.MANT. POLL ALK | ALUTARD-SQ     |                | Presc: 1 CONF.                  | Cons: -                   | Mantenimento | SottoCute    | Prescritto  |
| 3 | PROVA SAGO             | 10/10/2000                    | 16/05/2011     | TMP24756       | Epatol. e Gastroent. F<br>Ped A | Pediatrica e Trap.<br>.mb |              | Stagionale   | Riordino    |
|   | 301244                 | IMMUNOT. SUBL. MANT. POLLINI  | 011802         |                | Presc: 1 CONF.                  | Cons: -                   | Mantenimento | Sub Linguale | Prescritto  |
| 4 | PROVA SAGO             | 10/10/2000                    | 14/05/2011     | TMP24756       | Epatol. e Gastroent. F<br>Ped A | Pediatrica e Trap.<br>Imb |              | Stagionale   | Prima volta |
|   | 301244                 | IMMUNOT, SUBL. MANT, POLLINI  | 011802         |                | Presc: 1 CONF.                  | Cons: 1 CONF.             | Mantenimento | Sub Linguale | Erogato     |
| 5 | PROVA SAGO             | 10/10/2000                    | 13/05/2011     | TMP24756       | Epatol. e Gastroent. F<br>Ped A | Pediatrica e Trap.<br>Imb |              | Stagionale   | Prima volta |
|   | 301244                 | IMMUNOT, SUBL. MANT, POLLINI  | 011802         |                | Presc: 1 CONF.                  | Cons: 1 CONF.             | Mantenimento | Sub Linguale | Erogato     |

Se il vaccino non è ancora in giacenza comparirà ancora nello stato "Presc.: 1 CONF" in blu cioè prescritto:

|   | Paziente | Data di nascita              | Data richiesta | Numero Pratica | Reparto                         | 0                        | Ditta        | Ciclo        | Contatto    |
|---|----------|------------------------------|----------------|----------------|---------------------------------|--------------------------|--------------|--------------|-------------|
| 1 |          | 27/02/2010                   | 19/05/2011     |                | Epatol. e Gastroent. P<br>Ped A | Pediatrica e Trap.<br>mb |              | Stagionale   | Prima volta |
|   | 301244   | IMMUNOT. SUBL. MANT. POLLINI | 011802         |                | Presc: 1 CONF.                  | Cons: -                  | Mantenimento | Sub Linguale | Prescritto  |
|   |          |                              |                |                |                                 |                          |              |              |             |

Sarà quindi compito dell'infermiera, una volta avuta la conferma della ditta dell'avvenuta consegna, mettere il vaccino in giacenza. Per fare ciò bisogna semplicemente cliccare sul nome del farmaco e si aprirà la seguente schermata:

| ✓ DETTAGLIO GIACENZA  | DETTAGLIO GIACENZA VACCINO                   |                |         |  |  |  |  |  |  |  |
|-----------------------|----------------------------------------------|----------------|---------|--|--|--|--|--|--|--|
| Vaccino:              | 301244 - IMMUNOT. SUBL. MANT. POLLINI 011802 |                |         |  |  |  |  |  |  |  |
| Tipo:                 | Mantenimento                                 |                |         |  |  |  |  |  |  |  |
| Via somm.:            | Sub Linguale                                 |                |         |  |  |  |  |  |  |  |
| Data richiesta:       | 19/05/2011                                   |                |         |  |  |  |  |  |  |  |
| Medico:               |                                              |                |         |  |  |  |  |  |  |  |
| Ditta:                |                                              |                |         |  |  |  |  |  |  |  |
| Ciclo:                | Stagionale                                   |                |         |  |  |  |  |  |  |  |
| Contatto:             | Prima volta                                  |                |         |  |  |  |  |  |  |  |
| Quantità prescritta:  | 1 CONF.                                      |                |         |  |  |  |  |  |  |  |
| Posologia:            | 2 AL DIE                                     |                |         |  |  |  |  |  |  |  |
| Quantità in giacenza: | CONF.                                        |                |         |  |  |  |  |  |  |  |
| Note giacenza:        |                                              |                |         |  |  |  |  |  |  |  |
| Stato:                | Prescritto                                   | _              |         |  |  |  |  |  |  |  |
| > Salva               | > Lista precedente                           | >Non erogabile | >Azzera |  |  |  |  |  |  |  |

Gli unici campi editabili sono la quantità di vaccino in giacenza ed eventuali note; cliccare salva per confermare.

Se ora si torna alla schermata delle giacenze, utilizzando il pulsante "lista precedente", si può notare che il farmaco risulta ancora come "prescritto"; per avanzare lo stato del vaccino è necessario cliccare sul pulsante

|   | Paziente | Data di nascita              | Data richiesta | Numero Pratica | Repai                                              | rto             | Ditta        | Ciclo        | Contatto    |
|---|----------|------------------------------|----------------|----------------|----------------------------------------------------|-----------------|--------------|--------------|-------------|
| 1 |          | 27/02/2010                   | 19/05/2011     |                | Epatol. e Gastroent. Pediatrica e Trap.<br>Ped Amb |                 |              | Stagionale   | Prima volta |
|   |          |                              |                |                |                                                    |                 |              | >Stampa      |             |
|   | 301244   | IMMUNOT. SUBL. MANT. POLLINI | 011802         |                | Presc: 1 CONF.                                     | * Cons: 2 CONF. | Mantenimento | Sub Linguale | Prescritto  |

"stampa" che ora risulta abilitato:

Dopo aver messo il farmaco in giacenza è comparsa la scritta "Cons.:2 CONF" in rosso (cioè consegnate all'ambulatorio 2 scatole di vaccino) subito dopo la scritta "Presc.: 1 CONF" in blu (cioè prescritta una confezione); quando il numero di confezioni prescritte e messe in giacenza non coincide ci sarà un asterisco lampeggiante subito a sinistra della scritta rossa.

Ora avanziamo lo stato del farmaco cliccando sul pulsante "stampa":

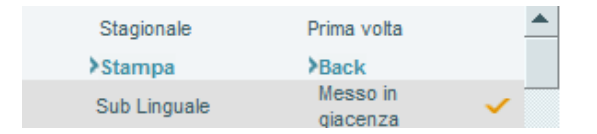

Solo a questo punto il vaccino risulterà "messo in giacenza"; grazie al pulsante "back", che ora risulta attivo, è ancora possibile tornare allo stato precedente.

La stampa che viene generata è quella da inviare al paziente per consentirgli di recarsi in ambulatorio per il ritiro a fronte di una prenotazione effettuata dall'infermiere.

### 3. EROGAZIONE VACCINI

Dal menù "Aree Funzionali" selezionare con un click il reparto (Ambulatorio) relativo al paziente interessato e dal menù "Piano lavoro" scegliere la voce "erogazione vaccini":

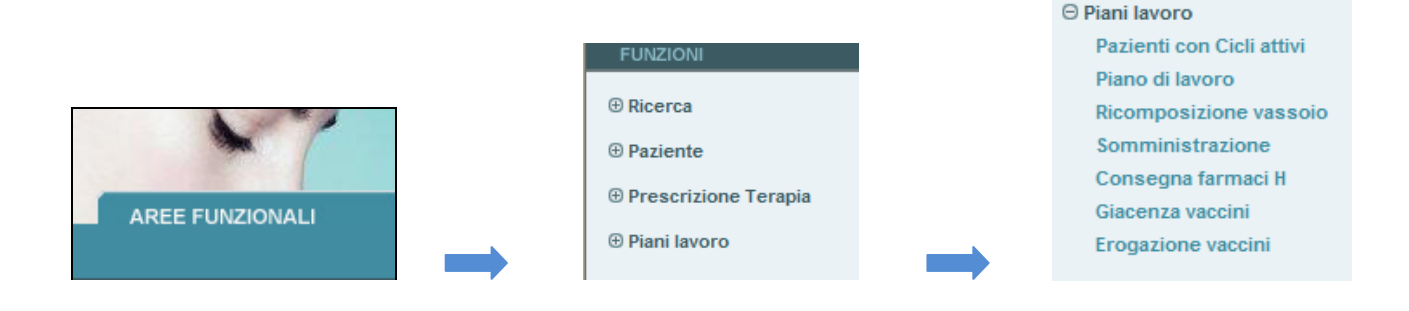

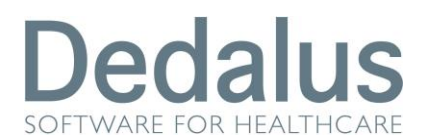

Vaccini

| Cognome            | Centro di Costo                                 | Stato Richiesta       | Data prenotazione<br>[dd/mm/yyyy] |  |  |  |  |  |  |  |
|--------------------|-------------------------------------------------|-----------------------|-----------------------------------|--|--|--|--|--|--|--|
|                    | Epatol. e Gastroent. Pediatrica e Trap. Ped Amb | ✓ Messo in giacenza ✓ | 18/05/2011                        |  |  |  |  |  |  |  |
| > Ricerca > Azzera |                                                 |                       |                                   |  |  |  |  |  |  |  |

È possibile filtrare la ricerca per nome o utilizzando le tendine della parte alta della pagina; lo "stato richiesta" è impostato di default a "messo in giacenza".

| ➡ RICERCA EROGAZIONE VACCIN       | ю                             |                        |                     |                                                    |                 |                   |
|-----------------------------------|-------------------------------|------------------------|---------------------|----------------------------------------------------|-----------------|-------------------|
|                                   |                               |                        |                     |                                                    |                 |                   |
| Cognome                           | Centro di Costo               |                        | Stato Richiesta     | Data prenotazione<br>[dd/mm/yyyy]                  |                 |                   |
|                                   | Epatol. e Gastroent. Pediatri | ca e Trap. Ped Amb 🛛 👻 | Messo in giacenza 👻 | 18/05/2011                                         |                 |                   |
| > Ricerca > Azzera                |                               |                        |                     |                                                    |                 |                   |
| > LISTA EROGAZIONE VACCINI        |                               |                        |                     |                                                    |                 |                   |
| Paziente                          | Data nascita                  | Num. Prat. Prescr.     | Num. Prat. Cons.    | Reparto                                            | Ciclo           | Contatto          |
| 1                                 | 27/02/2010                    |                        | -                   | Epatol. e Gastroent. Pediatrica e Trap.<br>Ped Amb | Stagionale      | Prima volta       |
| 301244 IMMUNOT. SUBL. M<br>011802 | ANT. POLLINI                  |                        |                     | Prescr. 1 CONF. * Cons. 2 CONF. Mantenimer         | to Sub Linguale | Messo in giacenza |

Per erogare il vaccino cliccare sul nome dello stesso; si aprirà la seguente schermata:

| ▼ DETTAGLIO EROGAZIONE  | VACCINO                                      |              |
|-------------------------|----------------------------------------------|--------------|
| Vaccino:                | 301244 - IMMUNOT. SUBL. MANT. POLLINI 011802 |              |
| Tipo:                   | Mantenimento                                 |              |
| Via somm.:              | Sub Linguale                                 |              |
| Data richiesta:         | 19/05/2011                                   |              |
| Medico:                 |                                              |              |
| Ditta:                  |                                              |              |
| Ciclo:                  | Stagionale                                   |              |
| Contatto:               | Prima volta                                  |              |
| Quantità prescritta:    | 2 CONF.                                      |              |
| Posologia:              | 2 die                                        |              |
| Quantità in giacenza:   | 1 CONF.*                                     |              |
| Num. pratica consegna*: | Seleziona                                    |              |
| Note erogazione:        |                                              |              |
| Stato:                  | Messo in giacenza                            |              |
| > Salva                 | > Lista precedente                           | > Interrotto |

Per proseguire è necessario che il paziente abbia effettuato l'accettazione all'ambulatorio: solo in questo caso la tendina "num. Pratica consegna" sarà attiva.

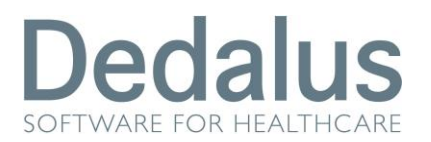

#### Scegliere da questa tendina la pratica e cliccare su "salva":

| Num. pratica consegna*: | Seleziona 💌 |  |
|-------------------------|-------------|--|
|                         | Seleziona   |  |
| Note erogazione:        |             |  |

Se si torna alla pagina dell'erogazione vaccini si noterà che il farmaco non ha ancora effettuato il passaggio di stato:

| Ciclo           |              | Contatto   |          |
|-----------------|--------------|------------|----------|
| Stagio<br>≽Stan | onale<br>npa | Prima volt | a        |
| Sub Linguale    | Messo i      | n giacenza | <b>~</b> |

Per effettuare il passaggio di stato è necessario cliccare sul pulsante stampa; la stampa verrà generata in duplice copia, una per il paziente e una da conservare in cartella clinica:

| Ciclo        |            | Contatto |   |
|--------------|------------|----------|---|
| Stagi        | Stagionale |          |   |
| >Star        | npa        | Back     |   |
| Sub Linguale | Erogato    |          | ~ |

Per tornare allo stato precedente cliccare il pulsante "back" che ora è attivo.

#### **3.1. COPIA INFERMIERISTICA**

Se il medico ha abilitato la copia, al successivo accesso del paziente l'infermiere potrà replicare la prescrizione del medico cliccando su "prescrizione vaccini":

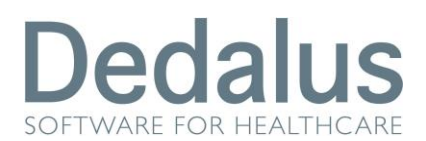

Vaccini

| > | > LISTA PRESCRIZIONI                                  |                   |                       |                  |              |         |              |  |    |             |  |
|---|-------------------------------------------------------|-------------------|-----------------------|------------------|--------------|---------|--------------|--|----|-------------|--|
|   |                                                       | Data richiesta    | Reparto               |                  |              | Prat    | tica prescr. |  | Pr | atica cons. |  |
|   | 19/05/2011 Epatol. e Gastroent. Pediatrica e Trap. Pe |                   |                       | ed Amb           |              |         |              |  |    |             |  |
|   |                                                       | Ciclo: Stagionale | Contatto: Prima volta |                  |              | > Sta   | ampa 📃       |  |    |             |  |
| 1 | Farma                                                 | ci:               |                       |                  |              |         |              |  |    |             |  |
|   | 301244 IMMUNOT. SUBL. MANT. POLLINI 011802            |                   |                       | Mantenimento     | Sub Linguale | Erogato | С            |  |    |             |  |
|   |                                                       | Presc: 2 CONF. 0  | Cons: 1 CONF.         | Posologia: 2 die |              |         |              |  |    |             |  |

L'infermiere dovrà cliccare il pulsante rosso situato a sinistra della data di richiesta:

| ▼ COPIA PRESCRIZIONI VACCINO                               |            |                 |              |              |       |               |
|------------------------------------------------------------|------------|-----------------|--------------|--------------|-------|---------------|
|                                                            |            |                 |              |              |       |               |
| Ditta: Tipo vaccino: Via som                               | m.:        |                 |              |              |       |               |
| > Ricerca                                                  |            |                 |              |              |       |               |
| ▼ LISTA VACCINI                                            |            |                 |              |              |       |               |
| Descrizione:                                               | Ditta:     | Tipo: Via somm: |              |              |       |               |
|                                                            |            |                 |              |              |       |               |
|                                                            |            |                 |              |              |       |               |
| 4                                                          |            |                 |              |              |       |               |
| >VACCINI SELEZIONATI                                       |            |                 |              |              |       |               |
| Data richiesta: Ciclo*: Stagionale 💙 Contatto*: Riordino 💙 |            |                 |              |              |       |               |
| Vaccino                                                    | Posologia* | Quantità* Dit   | tta Tipo     | Via somm.    | Copia | Non necessita |
| 301244 IMMUNOT. SUBL. MANT. POLLINI 011802                 | 2 die      | 2 CONF.         | Mantenimento | Sub Linguale |       |               |
|                                                            |            |                 |              |              |       |               |
|                                                            |            |                 |              |              |       |               |
| > Salva > Lista precedente > Annulla copia                 |            |                 |              |              |       |               |

Non essendo un medico la maggior parte dei campi saranno disabilitati; le uniche modifiche permesse sono ovviamente la data di richiesta e la quantità; se il paziente non deve ricevere il farmaco, per esempio perché non ha ancora terminato la precedente confezione, è necessario spuntare il check-box "non necessita", posto a destra.

#### Avvertenze

I dati contenuti in questo documento sono riservati. La loro divulgazione a terzi rispetto ai destinatari potrà avvenire solo con esplicito consenso di Dedalus SpA.

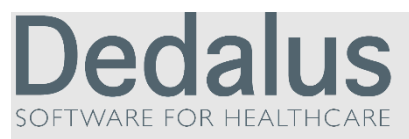

Dedalus è il primo gruppo specializzato nel settore dell'ICT per la sanità.

Nasce dall'integrazione delle principali aziende dell'ICT per la sanità posizionandosi quale punto di riferimento di eccellenza, con importanti capacità di investimento in ricerca e sviluppo. Detiene importanti posizioni in tutti i segmenti di mercato della sanità pubblica e privata.

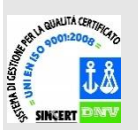

Opera con certificazione di qualità UNI EN ISO 9001:2008.

Sede legale via di Collodi 6/c 50141 Firenze

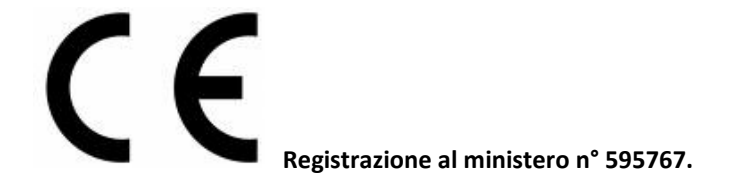